## INSTRUCTIVO PARA ACREDITAR CERTIFICADO ELECTORAL

## Ingrese aquí y acredite su certificado electoral

**NOTA**: Si usted ya es mayor de edad debe hacer el proceso de cambio de documento de identidad en la Coordinación de Admisiones y Programación Académica antes de iniciar el proceso.

1. **Documento de identidad:** Digitar el número de documento con el que está matriculado actualmente.

| POLITÉCNICO COLOMBIANO<br>JAIME ISAZA CADAVID                                                                                                    |
|----------------------------------------------------------------------------------------------------|
| ACCESO PARA ACREDITAR CERTIFICADO ELECTORAL                                                                                                    |
| Ayuda: Usted debe llenar todos los campos del formulario; en caso de cometer errores, el sistema le indicará dónde debe corregic. Para obtener ayuda, posicione el puntero del ratón sobre el campo para el cual la requiere y cuando termine de digitar todos los datos. presione el botón Continus que hay en las barras de menú Documento de identidad: Clave de acceso: |
| I Continuar I O Regressr I the Home I                                                                                                    |
|                                                                                                    |
|                                                                                                    |
|                                                                                                    |

2. Clave de acceso: Ingresar clave personal asignada de POLIDINÁMICO.

| POLITÉCNICO COLOMBIANO<br>JAIME ISAZA CADAVID                                                                                                    |  |
|----------------------------------------------------------------------------------------------------|--|
| ACCESO PARA ACREDITAR CERTIFICADO ELECTORAL                                                                                                    |  |
| Ayuda: Usted debe llenar todos los campos del formulario; en caso de cometer errores, el sistema le indicará dónde debe corregir.     Para obtener ajuda, posicione el puritero del ratin sobre el campo para el cual la requiere y cuando termine de digitar todos los datos,     presione el bolón Continue, que hay en tas barras de menú.     Documento de identicad:     Clave de acceso: |  |
| I Continuar I 🛇 Regresar I 🏠 Home I                                                                                                    |  |
|                                                                                                    |  |
|                                                                                                    |  |
|                                                                                                    |  |

3. Dar click en: Acreditar certificado electoral vigente.

| POLITÉCNICO COLOMBIANO<br>JAIME ISAZA CADAVID                                                                                                    | <b>IICO</b><br>datos |
|----------------------------------------------------------------------------------------------------|----------------------|
| MENÚ CERTIFICADO ELECTORAL                                                                                                    | I.                   |
| <ul> <li>Ayuda: Para realizar operaciones, haga click sobre el link de acuerdo a su necesidad.</li> <li>Contactos: Para recibir ayuda o asesoría puede comunicarse con nosotros en el siguiente teléfono 3197900 ext.</li> </ul> | 144.                 |
| Acredation                                                                                                    |                      |
| The second second second second second second second second second second second second second second second se                                                                                                    |                      |
| I 🗠 Salida Segura I                                                                                                    |                      |
|                                                                                                    |                      |
|                                                                                                    |                      |
|                                                                                                    |                      |
|                                                                                                    |                      |
|                                                                                                    |                      |
|                                                                                                    |                      |
|                                                                                                    |                      |
|                                                                                                    |                      |
|                                                                                                    |                      |
|                                                                                                    |                      |
|                                                                                                    |                      |
|                                                                                                    |                      |
|                                                                                                    |                      |
|                                                                                                    |                      |
|                                                                                                    |                      |
|                                                                                                    |                      |

- 4. Seleccione el archivo: Dar click en examinar, el archivo adjunto debe estar en formato PDF.
  - El archivo debe guardarse de la siguiente manera: CE seguido del número del documento de identidad con el que está matriculado ejemplo:(CE001123456)
  - Adjuntar archivo en PDF, tamaño máximo 2 MB.

| POLITÉCNICO COLOMBIANO<br>JAIME ISAZA CADAVID                                                                                                    |                                   |
|----------------------------------------------------------------------------------------------------|-----------------------------------|
| ACREDITAR CERTIFICADO ELECTORAL                                                                                                    | Exportar archivo                  |
| Información: Se encuentra en el formulario donde exporta o borra el archivo físico que acredita el certificado electoral.     Advertencia: Verifique que el archivo que adjunte corresponda al certificado electoral vioente                   |                                   |
| Ayuda: Usted debe seleccionar el certificado digital que va a exportar haciendo click en el bolón Seleccionar archivo Para obtener mouse sobre el campo para el cual la requiere; cuando adjunte el archivo presione el bolón Exportar archivo | r ayuda, posicione el puntero del |
| Notecres Seleccione el archivo. No se ha seleccionado ningún archivo.                                                                                                    |                                   |
| l 🛛 Exportar archivo ] I 💿 Regresar I 🛅 Menú principal I 💽 Salida Segura I                                                                                                    |                                   |
|                                                                                                    |                                   |
|                                                                                                    |                                   |
|                                                                                                    |                                   |
|                                                                                                    |                                   |
|                                                                                                    |                                   |

5. Dar click en: Exportar archivo.

| POLITÉCNICO COLOMBIANO                                                                                                    | DLIDINAMICO<br>bases de datos                                                          |                                 |  |
|----------------------------------------------------------------------------------------------------|----------------------------------------------------------------------------------------|---------------------------------|--|
| ACREDITAR CERTIFICADO ELECTORAL                                                                                                    |                                                                                        | Exportar archivo 😳 🔳 💽          |  |
| información: Se encuentra en el formulario donde exporta o borra el archivo                                                                                      | ísico que acredita el certificado electoral.                                           |                                 |  |
| Advertencia: Verifique que el archivo que adjunte corresponda al certificado                                                                                     | electoral vigente.                                                                     |                                 |  |
| Ayuda: Usted debe seleccionar el certificado digital que va a exportar hacien<br>mouse sobre el campo para el cual la requiere; cuando adjunte el archivo presir | do click en el botón Seleccionar archivo Para obtener<br>one el botón Exportar archivo | ayuda, posicione el puntero del |  |
| Documento de identidad:                                                                                                    |                                                                                        |                                 |  |
| Nombres:                                                                                                    |                                                                                        |                                 |  |
| Seleccione el archivor. Examinar No se ha s                                                                                                    | eleccionado ningún archivo.                                                            |                                 |  |
| Exportar archivo                                                                                                    | oresar   🔲 Menú principal   💽 Salida Segura                                            |                                 |  |
| ·                                                                                                    | green r — mene prilopur — cuica cogara r                                               |                                 |  |
|                                                                                                    |                                                                                        |                                 |  |
|                                                                                                    |                                                                                        |                                 |  |
|                                                                                                    |                                                                                        |                                 |  |
|                                                                                                    |                                                                                        |                                 |  |
|                                                                                                    |                                                                                        |                                 |  |
|                                                                                                    |                                                                                        |                                 |  |
|                                                                                                    |                                                                                        |                                 |  |
|                                                                                                    |                                                                                        |                                 |  |
|                                                                                                    |                                                                                        |                                 |  |

Pasadas las 24 horas a su correo institucional le llegara un mensaje de notificación especificando la aprobación del mismo, en este caso ingrese al POLIDINAMICO y verifique el estado, donde le muestra una carita feliz.

| POLITÉCNICO COLOMBIANO<br>JAIME ISAZA CADAVID                                                                                                    | <b>POLIDINAMICO</b><br>bases de datos |  |  |  |
|----------------------------------------------------------------------------------------------------|---------------------------------------|--|--|--|
| PAZ Y SALVOS                                                                                                    | II 💽                                  |  |  |  |
| i Información: Se encuentra en el formulario donde Usted puede ver en que estado está el paz y salvo de su certificado electoral.<br>Advertencia: SI el paz y salvo le aparece como reprobado, Usted debe volver a acriditarlo. |                                       |  |  |  |
| 🖾 Ayuda: .                                                                                                    |                                       |  |  |  |
| Documento de identidad:                                                                                                    |                                       |  |  |  |
| Nombres:                                                                                                    |                                       |  |  |  |
| Programa:                                                                                                    |                                       |  |  |  |
|                                                                                                    |                                       |  |  |  |
| CERTIFICADO                                                                                                    | COSTEO                                |  |  |  |
|                                                                                                    |                                       |  |  |  |
| NOMBRE DE LA COORDINACIÓN                                                                                                    | ESTADO DEL PAZ Y SALVO                |  |  |  |
| Acreditación certificado                                                                                                    | Aprobado                              |  |  |  |
| Costeo y Facturación                                                                                                    | Aprobado                              |  |  |  |
|                                                                                                    |                                       |  |  |  |
| I 💷 Menú principal I 💽 Salida segura I                                                                                                    |                                       |  |  |  |

En caso de ser reprobado, pasadas las 24 horas a su correo institucional le llegara un mensaje de notificación especificando el motivo; ingrese al POLIDINAMICO y verifique el estado, donde le muestra una carita triste. Debe adjuntar nuevamente el certificado electoral ya que el anterior se borra automáticamente de la base de datos.

| POLITÉCNICO COLOMBIANO<br>JAIME ISAZA CADAVID                                                                                                    | POLIDINAMICO<br>bases de datos |  |  |  |
|----------------------------------------------------------------------------------------------------|--------------------------------|--|--|--|
| PAZ Y SALVOS                                                                                                    | E                              |  |  |  |
| Información: Se encuentra en el formulario donde Usted puede ver en que estado está el paz y salvo de su certificado electoral. Advertencia: SI el paz y salvo le aparece como reprobado, Usted debe volver a acriditarlo. Advertencia: SI el paz y salvo le aparece como reprobado, Usted debe volver a acriditarlo. |                                |  |  |  |
| Documento de identidad:                                                                                                    |                                |  |  |  |
| Nombres:                                                                                                    |                                |  |  |  |
| Programa:                                                                                                    |                                |  |  |  |
|                                                                                                    |                                |  |  |  |
| CERTIFICADO                                                                                                    | COSTEO                         |  |  |  |
|                                                                                                    |                                |  |  |  |
| NOMBRE DE LA COORDINACIÓN                                                                                                    | ESTADO DEL PAZ Y SALVO         |  |  |  |
| Acreditación certificado                                                                                                    | Aprobado                       |  |  |  |
| Costeo y Facturación                                                                                                    | Aprobado                       |  |  |  |
|                                                                                                    |                                |  |  |  |
| 🔳 Menú principal   🎼 Salida segura                                                                                                    |                                |  |  |  |

Por ultimo dar click en salida segura.